## BSM How To: Finicity VOA Refresh

## Overview:

If you need to refresh the VOA on a borrower, you can do so within the BSM portal. Simply go into the file under the *Assets* tab where you will find the section **Asset Reports**. From there you click the pencil

edit icon and a button will appear for you to select,

Re-generate Asset Report

Note: Finicity allows for unlimited refreshes for 60 days.

1. Open the file in question, you will want to be in the Application portion, and go into the Assets tab, as seen below.

| Messages<br>©<br>Co-Browsing      | Loan# LEAD2004<br>Borrower Ken Custo<br>Subject TBD<br>Red Bank, I | 091 <b>0</b><br>mer<br>NJ 07701 | Program<br>Purpose<br>Status | Conventional<br>Purchase<br>Processing/<br>Submitted App | lication                         | Occ.<br>Loan<br>Rate<br>APR | Primary<br>residence<br>\$160,000.00<br>n/a<br>n/a | FICO<br>LTV<br>CLTV<br>HCLTV<br>BackEnd<br>DTI | 639<br>80.000%<br>80.000%<br>80.000%<br>12.116% |
|-----------------------------------|--------------------------------------------------------------------|---------------------------------|------------------------------|----------------------------------------------------------|----------------------------------|-----------------------------|----------------------------------------------------|------------------------------------------------|-------------------------------------------------|
| Application                       | General Borrower                                                   | Property Income                 | Expenses                     | Assets Liab                                              | ilities/REO                      | Transaction                 | Declarations                                       | Monitoring                                     |                                                 |
| \$<br>Fees & Service<br>Providers | General                                                            |                                 |                              |                                                          |                                  |                             |                                                    |                                                | <u>a</u>                                        |
|                                   | Lender Loan #                                                      | WQNOEDNE                        |                              |                                                          | Purpose<br>HMDA Cash(            | Pu<br>Dut Oth               | rchase<br>er Purpose                               |                                                | $\checkmark$                                    |
| Product & Pricing                 | Submitted Date                                                     |                                 |                              |                                                          | Purpose<br>Require Impo          | unds 🔿 N                    | lo 💿 Yes                                           |                                                |                                                 |
| AUS                               | Campaign                                                           | None                            |                              | V                                                        | Application T                    | ype Ar                      | plication Only                                     |                                                |                                                 |
| Credit                            | Signup Link (Source)                                               | https://app.greenwayn           | nortgage.com/app             | o/signup/p/green                                         | vaymortgage/te<br>Est. Close Dat | te 05                       | /15/2020                                           |                                                |                                                 |
| Conditions                        | Loan Term                                                          |                                 |                              |                                                          |                                  |                             |                                                    |                                                |                                                 |
| Tasks                             | APR Closing Cost                                                   | \$995.00 📰 🗐                    |                              |                                                          |                                  |                             |                                                    |                                                |                                                 |

If you have any questions or concerns, please reach out to BSMAdmin@greenwaylending.com

2. Under header "Asset Reports" you will find the VOA, to the right there is column "Actions" where you will find the pencil icon to edit. Click this and details will populate on said VOA.

| Messages<br>To-Browsing | Loan#<br>Borrower<br>Subject | LEAD20040<br>Ken Custom<br>TBD<br>Red Bank, N | 991 <b>9</b><br>Jer |           | Program<br>Purpose<br>Status | Conven<br>Purchas<br>Process<br>Submitt | tional<br>ie<br>ing/<br>ed Application | Occ<br>Loa<br>Rab | Primary<br>residence<br>n \$160,000.00<br>e n/a<br>t n/a | FICO<br>LTV<br>CLTV<br>HCLTV<br>BackEnd<br>DTI | 639<br>80.000%<br>80.000%<br>80.000%<br>12.116% |
|-------------------------|------------------------------|-----------------------------------------------|---------------------|-----------|------------------------------|-----------------------------------------|----------------------------------------|-------------------|----------------------------------------------------------|------------------------------------------------|-------------------------------------------------|
| Application             | General                      | Borrower                                      | Property            | Income    | Expenses                     | Assets                                  | Liabilities/REO                        | Transaction       | Declarations                                             | Monitoring                                     |                                                 |
| \$<br>Fees & Service    | Assets                       |                                               |                     |           |                              |                                         |                                        |                   |                                                          |                                                | +                                               |
| Providers               | No assets p                  | provided                                      |                     |           |                              |                                         |                                        |                   |                                                          |                                                |                                                 |
| <b>∲</b><br>AUS         | Asset Re                     | ports                                         |                     |           |                              |                                         |                                        |                   |                                                          |                                                |                                                 |
| Ø                       | Date                         |                                               | Borr                | ower's Na | me                           |                                         | VOA Vendor                             | Refe              | erence#                                                  |                                                | Actions                                         |
| Credit                  | 4/19/202<br>8:00:00 pt       | 0@<br>m                                       | Ken                 | Customer  |                              |                                         | Finicity                               | 6fdć              | iys4jinih                                                |                                                | <mark>/</mark> li                               |
| Conditions              |                              |                                               |                     |           |                              |                                         |                                        |                   |                                                          |                                                |                                                 |

3. This detailed outline of the items included on the report is where you can exclude items if need be, but this is also where you can refresh the report. As highlighted below, there is a "Regenerate Asset Report" button at the bottom, click this and you can refresh the report on hand.

| Date                      | Borrower's Name | VOA Vendor                                | Reference #  | Actions          |
|---------------------------|-----------------|-------------------------------------------|--------------|------------------|
| 4/19/2020 @<br>8:00:00 pm | Ken Customer    | Finicity                                  | 6fd6ys4jinih | <mark>/</mark> k |
| Institution               |                 | Accounts                                  |              | Exclude?         |
| FinBank Profiles - A      |                 | Savings (XX2222)                          |              | Yes              |
| FinBank Profiles - A      |                 | IRA (XX2020)                              |              | Yes              |
| FinBank Profiles - A      |                 | 401K (XX2121)<br>Re-generate Asset Report |              | Yes              |

If you have any questions or concerns, please reach out to BSMAdmin@greenwaylending.com